Quick guide til den nye DK/EP valideringsplatform.

Vælg DK/EP validering på https://pvs-efiling.dkpto.dk/

# e-Ansøgning Forside Mine ansøgninger Profil

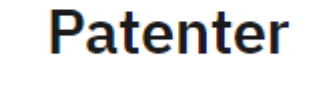

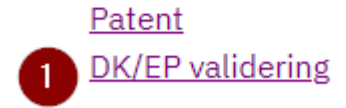

 Vælg "DK/EP validering" for at starte indleveringsprocessen og for at komme til siden "Vejledning"

#### Vejledningssiden

Hjælp og vejledning Vores kundecenter: Tlf. 4350 8301 Hverdage kl. 9.00-16.00 (fredag kl. 15.00) E-mail: pvs@dkpto.dk

Når du bruger vores e-ansøgning til ansøgning om patent behandler vi en række personoplysninger om dig. Du kan læse om, hvordan vi behandler dine oplysninger, og om, hvilke rettigheder, du har i den forbindelse, ved at klikke på linket:

Behandling af personoplysninger, når du bruger vores e-ansøgning til ansøgning om patent.

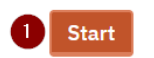

1. Klik på knappen "Start" nederst på siden for at komme til fanebladet "Navne"

#### Fanebladet "Navne":

| 1. Navne 1            | Navne                                                                                                    |
|-----------------------|----------------------------------------------------------------------------------------------------|
| 2. Validering         | Hvis der er flere ansadere, kommunikerer vi med Ansader 1. Hvis du ansker en anden                                                                                                    |
| 3. Bilag              | brevmodtager end ansøger, kan du angive det under fanebladet "Bemærkninger".                                                                                                    |
| 4. Årsgebyr           | 2                                                                                                    |
| 5. Bemærkninger       | EP-ansøgningsnummer eller EP-patentnummer<br>Angiv EP-patentnummer eller EP-ansøgningsnummer (nummeret angives kun med tal)                                                                         |
| 6. Gennemse ansøgning |                                                                                                    |
| 7. Betaling           |                                                                                                    |
| 8. Kvittering         | Fuldmægtig                                                                                                    |
|                       | Det er ikke nødvendigt at have en fuldmægtig. Du kan læse om <u>fuldmægtige</u> og<br>hvornår vi kræver en <u>fuldmagt</u> i vores <u>Guidelines for Patenter.</u><br>3<br><b>Tilføj fuldmægtig</b> |
|                       | Angiv eventuelt eget referencenummer                                                                                                    |

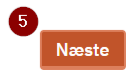

Her er der adgang til

- 1. Fanebladet "Navne"
- 2. Indtast EP-nummer (Feltet skal udfyldes)

- Tilføj fuldmægtig (Valgfrit)
   Indtast eget referencenummer (Valgfrit)
   Gå videre til næste faneblad "Validering"

# Valg af fuldmægtig på faneblad "Navne" (Valgfrit):

| 1. Navne              | Navne                                                                                                    |
|-----------------------|----------------------------------------------------------------------------------------------------|
| 2. Validering         | Hvis der ar flere ansørere, kommunikerer vi med Ansører 1. Hvis du ønsker en anden                                                                                                    |
| 3. Bilag              | brevmodtager end ansøger, kan du angive det under fanebladet "Bemærkninger".                                                                                                    |
| 4. Årsgebyr           |                                                                                                    |
| 5. Bemærkninger       | EP-ansøgningsnummer eller EP-patentnummer<br>Angiv EP-patentnummer eller EP-ansøgningsnummer (nummeret angives kun med tal)                                                                                                    |
| 6. Gennemse ansøgning |                                                                                                    |
| 7. Betaling           |                                                                                                    |
| 8. Kvittering         | Fuldmægtig                                                                                                    |
|                       | 6 Activinova v/Rudolf Nikolajsen<br>Larsen & Birkeholm A/S Skandinavisk Patentbureau<br>Plougmann Vingtoft A/S<br>Murgitroyd & Company<br>Marks & Clerk (Luxembourg) LLP<br>Budde Schou A/S<br>Patentgruppen A/S<br>Hegner & Partners A/S<br>Nordic Patent Service A/S<br>Zacco Denmark A/S<br>Holme Patent A/S |
|                       | Nourie raterit A/S     Konsulent Erling Henriksen       RWS Group     Chas. Hude A/S       Hoiberg P/S     nummer       Inspicos P/S     Hent fra CVR       Patrade A/S     Heiden ApS       Novozymes A/S     Encentum                                                                                         |

Der er to muligheder hvis der vælges fuldmægtig. Den første mulighed er:

6. Vælg fuldmægtig fra drop-down menuen

Her er den anden mulighed for valg af fuldmægtig.

# Fuldmægtig

:

Det er ikke nødvendigt at have en fuldmægtig. Du kan læse om <u>fuldmægtige</u> og hvornår vi kræver en <u>fuldmagt</u> i vores <u>Guidelines for Patenter.</u>

| F <b>irmanavn</b><br>Firmanavn | <b>CVR nummer</b><br>Firmaets CVR nummer |                 |   |
|--------------------------------|------------------------------------------|-----------------|---|
|                                | 8                                        | 9 Hent fra CVR  |   |
| ornavn                         | Efternavn                                |                 |   |
| Fornavn                        | Efternavn                                |                 |   |
|                                |                                          |                 |   |
| Adresselinje 1 *               | Adresselinje 2                           |                 |   |
| dresselinje 1                  | Adresselinje 2                           |                 |   |
|                                | 13                                       |                 |   |
| Postnummer *                   | By *                                     | Land            |   |
| Postnummer                     | Ву                                       | Vælg land       |   |
|                                | 15                                       | 16 Denmark (DK) | ~ |
| elefon                         | Email *                                  |                 |   |
|                                | Encoll                                   |                 |   |

- 7. 11. Udfyld Firmanavn/CVR nummer eller Fornavn/Efternavn (En af delene skal udfyldes). Hent alternativt firmanavn fra CVR-registeret.
- 12. Adresselinje 1 (Skal udfyldes)
- 13. Adresselinje 2 (Valgfrit)
- 14. Postnummer (Skal udfyldes)
- 15. By (Skal udfyldes)
- 16. Land (Vælg land fra drop-down menu)
- 17. Telefon (Valgfrit)
- 18. Email (Skal udfyldes)

## Fanebladet "Validering":

| 1. Navne              | Validering                                                                                                    |
|-----------------------|----------------------------------------------------------------------------------------------------|
| 2. Validering         | Opfindelsone titel *                                                                                                    |
| . Bilag               | Angiv titel for opfindelsen (maksimalt 256 karakterer). Hvis titlen er over 256 karakterer skal det skrives i                                                                                      |
| I. Årsgebyr           | bemærkningsfeltet.<br>Feltet skal udfvldes                                                                                                    |
| . Bemærkninger        |                                                                                                    |
| 5. Gennemse ansøgning |                                                                                                    |
| 7. Betaling           |                                                                                                    |
| 8. Kvittering         |                                                                                                    |
|                       | Type af validering 2                                                                                                    |
|                       | Angiv hvilken type validering du ønsker at foretage                                                                                                    |
|                       | <ul> <li>T1 – Dansk oversættelse af krav i EP-patentansøgning</li> <li>T3 – Dattet densk supersettelse af krav i EP astertansøgning</li> </ul>                                                     |
|                       | <ul> <li>T2 – Relief dansk oversællelse af krav i EP-palentansøgning</li> <li>T3 – EP-patent med dansk eller endelsk beskrivelse tegnigner og danske krav</li> </ul>                               |
|                       | <ul> <li>T3 – EP-patent med during etch engelsk beskrivelse og danske krav. Beskrivelse hentes automatisk via EPO</li> </ul>                                                                       |
|                       | ○ T4 — Ændret EP-patent med dansk eller engelsk beskrivelse, tegninger og danske krav                                                                                                    |
|                       | O T4 – Ændret EP-patent med engelsk beskrivelse og danske krav. Beskrivelse hentes automatisk via EPO                                                                                              |
|                       | <ul> <li>15 — Rettet oversættelse at EP-patent med engelsk eller dansk beskrivelse og danske krav</li> <li>T6 – EP-patent med engelsk eller dansk beskrivelse og begrænsede danske krav</li> </ul> |
|                       | O TO - LI -patent med engelsk etter dansk beskrivelse og begrænsede danske krav                                                                                                    |

- 1. Indtast opfindelsens titel (Skal udfyldes)
- Vælg type af validering (Skal udfyldes)
   Gå tilbage til fanebladet "Navne"
- 4. Gå videre til fanebladet "Bilag"

#### Bilag

| 1. Navne              | Bilag                          |
|-----------------------|--------------------------------|
| 2. Validering         | Dokumenter                     |
| 3. Bilag              | Her skal du uploade dine bilag |
| 4. Årsgebyr           | 1                              |
| 5. Bemærkninger       |                                |
| 6. Gennemse ansøgning |                                |
| 7. Betaling           | 2 Tilbage                      |
| 8. Kvittering         |                                |

- 1. Upload relevante bilag med drop down menu
- 2. Gå tilbage til fanebladet "Validering"
- 3. Gå frem til fanebladet "Årsgebyr"

| 1. Navne              | Bilag                            |
|-----------------------|----------------------------------|
| 2. Validering         | Dokumenter                       |
| 3. Bilag              | Her skal du uploade dine bilag   |
| 4. Årsgebyr           | 4                                |
| 5. Bemærkninger       | Danske krav<br>Dansk boskrivelse |
| 6. Gennemse ansøgning | Engelsk beskrivelse              |
| 7. Betaling           | - Tegninger<br>Sekvensliste      |
| 8. Kvittering         | - Fuldmagt<br>Overdragelse       |

Næste

3 Næste

Upload via dropdown menuen relevante bilag i forhold til den valgte valideringstype (T1 – T6). For alle valideringstyper skal danske krav uploades og for enkelte typer skal enten en dansk eller en engelsk beskrivelse uploades)

På fanebladet "Årsgebyr" skal du tage stilling til om du ønsker at betale årsgebyrer

| 1. Navne              | Årsgebyr                                                                                                    |
|-----------------------|----------------------------------------------------------------------------------------------------|
| 2. Validering         | Du har mulighed for at hetale et eventuelt årsgehvr i forhindelse med din indlevering                                                                                                    |
| 3. Bilag              | Onsker ikke at tilføje vderligere gebyrer                                                                                                    |
| 4. Årsgebyr           | <ul> <li>I. gebyrår</li> <li>2. gebyrår</li> </ul>                                                                                                    |
| 5. Bemærkninger       | 3. gebyrår                                                                                                    |
| 6. Gennemse ansøgning | <ul> <li>4. geolyrain</li> <li>5. gebyrår</li> <li>6. gebyrår</li> </ul>                                                                                                    |
| 7. Betaling           | ○ 7. gebyrår<br>○ 8. gebyrår                                                                                                    |
| 8. Kvittering         | 9 gebyrår                                                                                                    |
|                       | <ul> <li>11. gebyrår</li> <li>12. gebyrår</li> <li>13. gebyrår</li> <li>14. gebyrår</li> <li>15. gebyrår</li> <li>16. gebyrår</li> <li>16. gebyrår</li> <li>17. gebyrår</li> <li>18. gebyrår</li> <li>19. gebyrår</li> <li>20. gebyrår</li> </ul> |
|                       | 3 Tilbage 4 N                                                                                                    |
| l                     | 8                                                                                                    |

- Vælg om du ikke ønsker at betale årsgebyrer eller hvilket gebyrår du vil betale for.
   Se den samlede prisliste for publiceringsgebyrer og årsgebyrer for DKEP-ansøgninger her.
- 3. Gå tilbage til fanebladet "Bilag"
- 4. Gå videre til fanebladet "Bemærkninger"

este

#### Bemærkninger

På fanebladet "Bemærkninger" kan du tilføje bemærkninger

| 1. Navne              | Bemærkninger                                                                                       |
|-----------------------|----------------------------------------------------------------------------------------------------|
| 2. Validering         | Har du behov for at knytte en bemærkning til din validering kan du gøre det her. Du har            |
| 3. Bilag              | også mulighed for at tilføje et eller flere PDF dokumenter til dit EP patent. Vælger du at         |
| 4. Årsgebyr           | tilknytte dokumenter her skal du i bemærkningsteltet beskrive hvorfor dokumentet er<br>tilknyttet. |
| 5. Bemærkninger       |                                                                                                    |
| 6. Gennemse ansøgning | Dventuelle kommentarer til ansøgningen                                                             |
| 7. Betaling           |                                                                                                    |
| 8. Kvittering         |                                                                                                    |
|                       |                                                                                                    |
|                       |                                                                                                    |
|                       | 2 Tilføj dokument                                                                                  |
|                       |                                                                                                    |
|                       |                                                                                                    |
|                       | 3 Tilbage 4 Gennemse formularen                                                                    |
|                       |                                                                                                    |

- 1. Tilføj bemærkninger
- Tilføj (upload) dokument med yderligere bemærkninger
   Gå tilbage til fanbladet "Årsgebyr"
   Gå videre til fanebladet "Gennemse ansøgning"

# Gennemse ansøgning

| 1. Navne              | Gennemse din ansøgning                                                                                                    |  |
|-----------------------|----------------------------------------------------------------------------------------------------|--|
| 2. Validering         | Venligst gennemse din ansøgning og kontrollér din ansøgning for evt, feil og mangler ved                                                      |  |
| 3. Bilag              | tryk på 'Valider ansøgning'                                                                                                    |  |
| 4. Årsgebyr           | Når du ansøger om et DK/EP behandler vi en række personoplysninger om dig. Du kan læse om, hvordan vi behandler dine                          |  |
| 5. Bemærkninger       | oprysninger, og om, nvirke retrigneder, du nar i den forbindelse, ved at klikke på linket.                                                    |  |
| 6. Gennemse ansøgning | <u>Behandling af personoplysninger, når du ansøger om et patent.</u><br>_                                                                     |  |
| 7. Betaling           |                                                                                                    |  |
| 8. Kvittering         | Der er ikke fundet nogle valideringsfejl. Du er nu klar til at indlevere din patent ansøgning.<br>Tryk på 'Gå til betaling' for at fortsætte. |  |
|                       | 2<br>• EP nummer :<br>• Publikations nummer :<br>Sagen er kendt med følgende ansøger<br>Num                                                   |  |
|                       | Adresse                                                                                                    |  |

- 1. Gennemse ansøgningen
- 2. Bibliografiske data

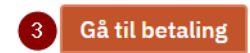

3. Gå til betaling.

## Fanebladet "Betaling"

| Besk                       | rívelse                  | Antal |              |
|----------------------------|--------------------------|-------|--------------|
| Bilag Besk                 | rivelse                  | Antal |              |
| . Årsgebyr                 |                          |       |              |
|                            |                          |       |              |
| i. Bemærkninger Publi      | ceringsgebyr, grundgebyr | 1     | 2.075,00 DKK |
| . Gennemse ansøgning Årsge | ebyr 10. gebyrår         | 1     | 2.385,00 DKK |
| 7. Betaling                |                          |       |              |
| . Kvittering               |                          |       | 4.460,00 DKK |

- 1. Her vises publiseringsgebyret
- Her vises de valgte årsgebyrer
- 3. Her vises totalbeløbet
- 4. Vælg her hvis der skal betale med kreditkort eller PVS konto via PVS Pay

5. Vælg her hvis der skal betales via PVS konto uden PVS Pay.

# Kvittering

(her er betalt med kreditkort)

# **Kreditkort Betaling**

| <b>Oprettet</b><br>2023-06-19 07:49:48                             | Oprettet af<br>CustomerWeb |                | <b>Beløb</b><br>3.945,00 DKK                                           |                   |
|--------------------------------------------------------------------|----------------------------|----------------|------------------------------------------------------------------------|-------------------|
| Status<br>Setaling afsluttet                                       | Reference<br>CCPG6XZN3A    |                | Antal anmodninge<br>1                                                  | er                |
| Kreditkort transaktion<br>Gennemført (Captured)                    | <b>Korttype</b><br>dankort |                | Navn på kort                                                           |                   |
| Kortnummer<br>457199                                               | <b>Udløb</b><br>24/11      |                |                                                                        |                   |
| Hent kvittering                                                    |                            |                |                                                                        |                   |
| <b>Beskrivelse</b><br>DkEpValidationansøgning med nøgle o5gbwTDwx6 |                            |                |                                                                        |                   |
| Gå tilbage til din ansøgning 2                                     |                            |                |                                                                        |                   |
| Sagsnr Registreringsnummer Dit<br>sagsnr                           | Beløb                      | Betalingsfrist | Beskrivelse                                                            | ID                |
|                                                                    | 3.945,00<br>DKK            | 2023-06-19     | Publiceringsgebyr, grundgebyr 2.07<br>Årsgebyr 8. gebyrår 1.870,00 DKK | '5,00 DKK, 167245 |

- Hent kvittering
   Gå tilbage til din ansøgning